## Signing into Your UEN Pressbooks Account

All faculty at participating Utah colleges and universities have access to PressbooksEDU, which includes more features than found with other Pressbooks accounts. Learn more at uen.org/pressbooks.

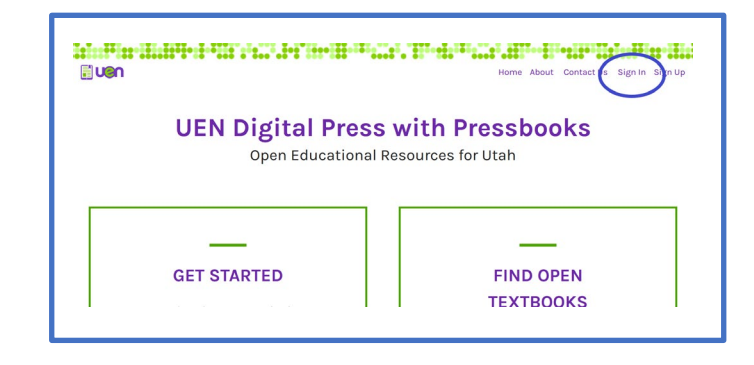

1 – Start at https://uen.pressbooks.pub/ and click on "Sign in".

2 – Click on "Institutional Log In" and type the name of your institution into the search field.

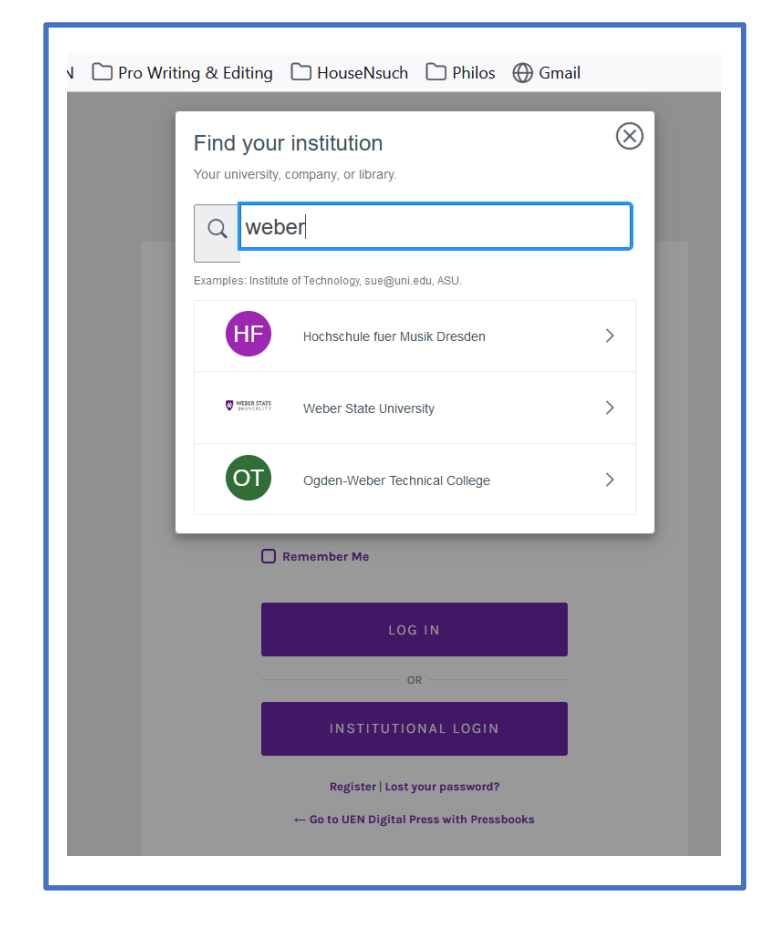

If your institution has enabled single sign-on (SSO), you will be directed to enter the same credentials you use for other college/university activities. You're all set!

If you do not see your institution listed on the dropdown box, contact your Site Admin and/or proceed to Step 3. 3 – Return to <u>www.uen.pressbooks.pub</u> and click on "Sign up".

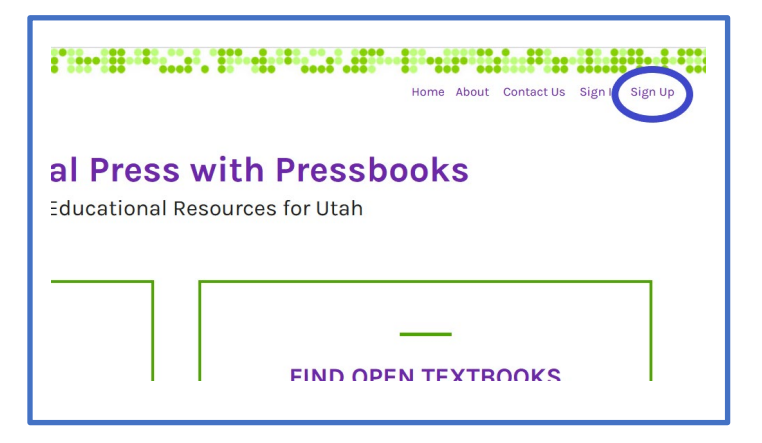

4 – Using your current university/college email address, register for an account.

| Home About Contact                                                                                                    |                              |
|----------------------------------------------------------------------------------------------------|------------------------------|
|                                                                                                    |                              |
| REGISTER A UEN PRESSBOOKS                                                                                                    |                              |
| CONSORTIUM ACCOUNT                                                                                                    |                              |
| Username:                                                                                                    |                              |
| (Must be at least 4 characters, letters and numbers only.)                                                                        |                              |
| Email Address:                                                                                                    |                              |
| yourofficialemail@yourUSHEinstitution<br>Your registration email is sent to this address. (Double-check your email address before | Be sure to use your official |
| continuing.)                                                                                                    | institutional email address  |
| Password:                                                                                                    |                              |
| Type in your password                                                                                                    |                              |
| Confirm Password:                                                                                                    |                              |
|                                                                                                    |                              |
| Type in your password again. Password must be at least 12 characters in length, include                                           |                              |
| at least one upper case letter, and have at least one number.                                                                     |                              |
| Register my book later                                                                                                    |                              |
| NEXT                                                                                                    |                              |
|                                                                                                    |                              |
|                                                                                                    |                              |

## If you need assistance, contact your institution's UEN Pressbooks Site Admin.